# **Precise Counting Scale – GC**

## **User Manual**

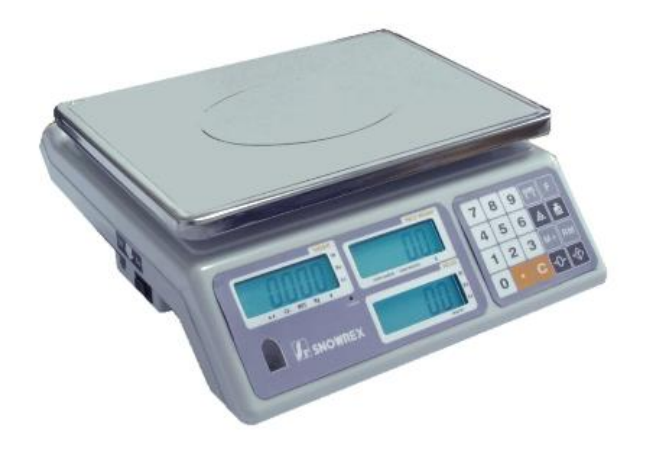

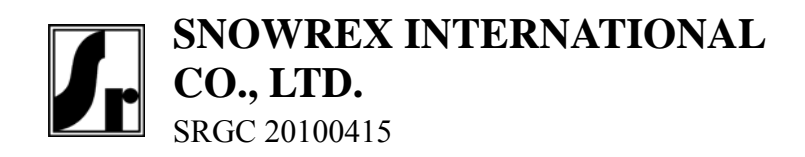

# **Table of Contents**

| Table of Contents                                                                                                    | 1      |
|----------------------------------------------------------------------------------------------------|--------|
| Specifications                                                                                                    |        |
| Basic specification                                                                                                    | 2      |
| Series specification(EC TYPE/OIML APPROVED)                                                                                                    | 2      |
| Series specification(NON-APPROVED)                                                                                                    | 2      |
| Display and keypad                                                                                                    | 3      |
| LCD Display                                                                                                    | 3      |
| Displays                                                                                                    |        |
| Keypad                                                                                                    | 5      |
| Using the Digital Counting Scale                                                                                                    | 6      |
| Zero function                                                                                                    | 6      |
| Tare function                                                                                                    | 6      |
|                                                                                                    |        |
| Sampling method:                                                                                                    | 6      |
| Sampling method:<br>Clearing input data, piece weight, and accumulated weights                                                                              | 6<br>7 |
| Sampling method:<br>Clearing input data, piece weight, and accumulated weights<br>Alarm function                                                            |        |
| Sampling method:<br>Clearing input data, piece weight, and accumulated weights<br>Alarm function<br>Operation of M+                                         |        |
| Sampling method:<br>Clearing input data, piece weight, and accumulated weights<br>Alarm function<br>Operation of M+<br>Operation of MR                      |        |
| Sampling method:<br>Clearing input data, piece weight, and accumulated weights<br>Alarm function<br>Operation of M+<br>Operation of MR<br>Programme Setting |        |

# Specifications

## **Basic specification**

| Display Digit  | LCD, height 17mm,                 |
|----------------|-----------------------------------|
|                | 5/6/6(WEIGHT/PIECE WEIGHT/PIECES) |
| Pan Size(mm)   | 280 x 200 (WxL)                   |
| Dimensions(mm) | 280x300x110(WxLxH)                |
| Net Weight(kg) | 3.6kg                             |
| Operating      | $0^{\circ}$ C to +40 $^{\circ}$ C |
| Temperature    |                                   |
| Relative       | Less than 85%                     |
| Humidity       |                                   |
| Power          | DC9V / 500mA, AC adapter;         |
|                | Built in 6V Rechargeable Battery  |
| Interface      | RS-232C (optional)                |

## Series specification(EC TYPE/OIML APPROVED)

| Model                                     | GC-6D        | GC-15D       | GC-30D       |
|-------------------------------------------|--------------|--------------|--------------|
| Max <sub>1</sub> / Max <sub>2</sub> =     | 3kg / 6kg    | 6kg / 15kg   | 15kg / 30kg  |
| Min <sub>1</sub> / Min <sub>2</sub> =     | 20g / 3kg    | 40g / 6kg    | 100g / 15kg  |
| <b>e<sub>1</sub>/e<sub>2</sub>=</b> 1g/2g |              | 2g / 5g      | 5g / 10g     |
| Accuracy                                  | 1/3000(Dual) | 1/3000(Dual) | 1/3000(Dual) |

## Series specification(NON-APPROVED)

| Model         | GC-3H   | GC-6H   | GC-15H  | GC-30H  |
|---------------|---------|---------|---------|---------|
| Max. Capacity | 3kg     | 6kg     | 15kg    | 30kg    |
| <b>d</b> =    | 0.1g    | 0.2g    | 0.5g    | 1g      |
| Accuracy      | 1/30000 | 1/30000 | 1/30000 | 1/30000 |

# **Display and keypad**

## LCD Display

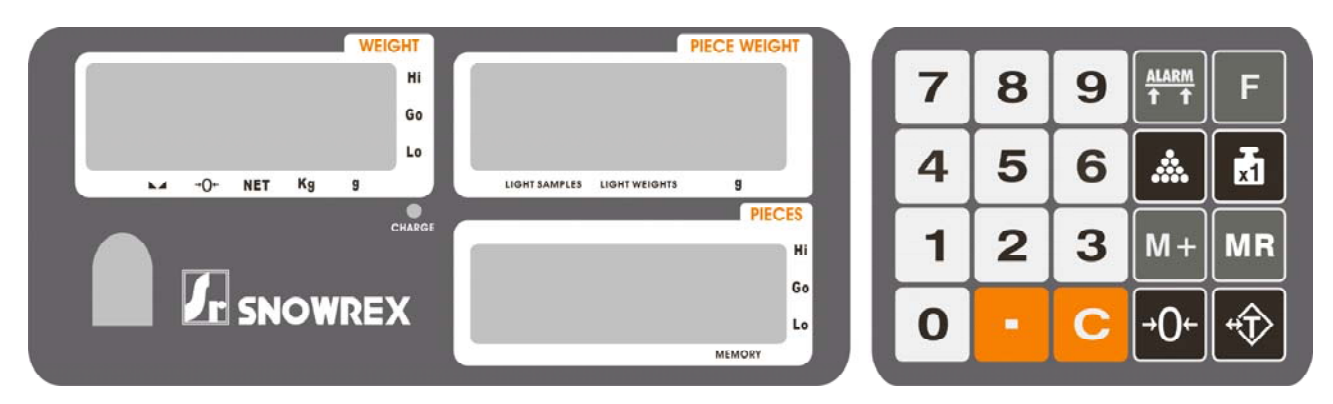

## Displays

The display panel consists of three display windows and a set of function keypad.

| Display      | DESCRIPTION                                                           |
|--------------|-----------------------------------------------------------------------|
| WEIGHT       | Displays the weight or the tared weight in g/kg.                      |
| PIECE WEIGHT | Displays the average piece weight either by sampling or direct input. |
| PIECES       | Display the counts on the weighing pan.                               |

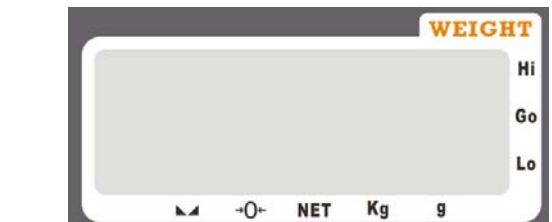

| ICON | INDICATOR        | DESCRIPTION                                                                               |  |
|------|------------------|-------------------------------------------------------------------------------------------|--|
| Hi   | Upper bound      | When the ALARM function is activated, if the weight is over the upper                     |  |
|      | indicator        | bound, $\blacktriangleright$ is positioned on the left of Hi icon and starts flashing.    |  |
| Go   | Range indicator  | When the ALARM function is activated, if the weight is between HI and                     |  |
|      |                  | LO range, $\blacktriangleright$ is positioned on the left of Go icon and starts flashing. |  |
| Lo   | Lower bound      | When the ALARM function is activated, if the weight is under the lower                    |  |
|      | indicator        | bound, $\blacktriangleright$ is positioned on the left of Lo icon and starts flashing.    |  |
|      | Stable indicator | $\checkmark$ is positioned above of the icon when scale is stabilized.                    |  |
| +0+  | Zero indicator   | $\checkmark$ is positioned above the icon when weight on the pan is zero.                 |  |
| NET  | Tare indicator   | $\checkmark$ is positioned above the icon when the tare function is ON.                   |  |
| kg   | kg indicator     | $\checkmark$ is positioned above the icon when kilogram is selected as the unit of        |  |
|      |                  | weight.                                                                                   |  |

| g                                            | gram indica   | tor $\mathbf{\nabla}$ is positioned above the icon when gram is selected as the unit of |                                                                 |
|----------------------------------------------|---------------|-----------------------------------------------------------------------------------------|-----------------------------------------------------------------|
|                                              |               | weight.                                                                                 |                                                                 |
| PIECEWEIGHT<br>LIGHT SAMPLES LIGHT WEIGHTS g |               |                                                                                         |                                                                 |
| ICO                                          | ON            | INDICATOR                                                                               | DESCRIPTION                                                     |
| LIGHT SA                                     | AMPLES        | LIGHT SAMPLES                                                                           | $\checkmark$ is positioned above the icon when the sample       |
|                                              |               | indicator                                                                               | weight is too light.                                            |
| LIGHT W                                      | <b>EIGHTS</b> | LIGHT WEIGHTS                                                                           | $\checkmark$ is positioned above the icon when the piece weight |
|                                              |               | indicator                                                                               | is too light.                                                   |
| ç                                            | 3             | Gram indicator                                                                          | $\checkmark$ is positioned above the icon when gram is selected |
|                                              |               |                                                                                         | as the unit of weight.                                          |

| PIECES     |
|------------|
| Hi         |
| Go         |
| Lo         |
| <br>MEMORY |

| ICON   | INDICATOR             | DESCRIPTION                                                                      |
|--------|-----------------------|----------------------------------------------------------------------------------|
| MEMORY | Memory indicator      | When the memorized and aggregated counting results and                           |
|        |                       | weights are shown on the display, $\blacktriangleright$ is positioned above the  |
|        |                       | icon.                                                                            |
| Hi     | Upper bound indicator | When the ALARM function is activated, if the PIECES are                          |
|        |                       | over the upper bound, $\blacktriangleright$ is positioned on the left of Hi icon |
|        |                       | and starts flashing.                                                             |
| Go     | Range indicator       | When the ALARM function is activated, if the PIECES are                          |
|        |                       | between HI and LO range, ► is positioned on the left of Go                       |
|        |                       | icon and starts flashing.                                                        |
| Lo     | Lower bound indicator | When the ALARM function is activated, if the PIECES are                          |
|        |                       | under the lower bound, $\blacktriangleright$ is positioned on the left of Lo     |
|        |                       | icon and starts flashing.                                                        |

## Keypad

| ICON        | KEYS              | DESCRIPTION                                                                                                    |
|-------------|-------------------|----------------------------------------------------------------------------------------------------|
| 0_9         | Numerical Keys    | Press to input digit data, e.g. piece weight and numbers of samples.                                                                                      |
| •           | Decimal Key       | Press to set decimal point when taring and sampling                                                                                                    |
| <b>→</b> 0← | Zero Key          | Press to set the scale to zero.                                                                                                    |
| -\$         | Tare Key          | Press to subtract out the mass of the weighing container.                                                                                                 |
| *           | Sample Count Key  | After setting the sample count number, press to save the sample count data.                                                                               |
| đ           | Piece Weight Key  | After setting the sample piece weight, press to set the given piece weight.                                                                               |
| С           | Clear Key         | Press to clear the input data or reset the piece weight.                                                                                                  |
|             | Alarm Key         | Press to set up the upper and lower bounds of weights and pieces.                                                                                         |
| M+          | Subtotal Key      | Press to memorize and aggregate the counting results and weights.                                                                                         |
| MR          | Replay Memory Key | Press to view the accumulated weights and pieces in memory.                                                                                               |
| F           | Function Key      | This is a compound key whose function varies according to the Pr settings. When Pr is set as LP50-1, press to print out LP-50 label format Press and hold |
|             |                   | the function key to enter printer menu and change setting.                                                                                                |

# **Using the Digital Counting Scale**

# Zero function

When there is no weight loaded and the scale shows trivial weight, press the  $\textcircled{}^{\circ}$  to clear the weight and set the scale to zero.

- 1. Press the key to clear the trivial weight. The WEIGHT display should be cleared.
- 2.  $\blacksquare$  should show above the  $\bullet 0 \bullet$  icon.

## **Tare function**

The Tare Function subtracts out the mass of the weighing container.

#### Push 🐨 key to tare the current weight

- 1. Place sample container on the weighing pan.
- 2. Press → key to turn on the Tare function. V is displayed above the NET icon and the WEIGHT display shows zero.
- 3. If the sample container is removed after the tare operation, the WEIGHT display should show a negative value.

#### **Clearing the tare weight:**

1. Remove the sample container from the pan and press the 🐨 key. ▼ on the **NET** indicator is turned off. The WEIGHT display again shows zero.

## **Sampling method:**

The two methods are covered below:

A. Piece Count setting (If the piece weight of the sample is not known)

- 1. Place certain number of the sample parts on the scale pan, the weight value should shows on the WEIGHT display.
- 2. Enter the number of the sample parts, it will show and flash on the PIECE WEIGHT display.

3. Press the key. Now the average piece weight shows on the PIECE WEIGHT display. The sampling number will show on the PIECES display.

#### **B.** Piece Weight setting (If the piece weight of the sample is known)

- 1. Enter the piece weight value by numerical keys. It will show and flash on the PIECE WEIGHT display.
- Press the key. The piece weight will fix on the PIECE WEIGHT display.
   Place samples on the scale pan directly and the PIECES display will show the number.

# Clearing input data, piece weight, and accumulated weights

- 1. Press the Set to clear the numerical input or the previous piece weight.
- 2. In Memory mode, press the C key to clear the subtotal amount in memory.

## **Alarm function**

#### A. Piece weight and sample weight are not enough:

1. When average piece weight or pre-set piece weight is deficient, the  $\mathbf{\nabla}$ 

signal of LIGHT WEIGHTS will show and flash, the operator may continue working. However slight inaccuracy may occur.

2. When the sample weight is deficient, the  $\mathbf{\nabla}$  signal of LIGHT will show and

flash, the operator may continue working. However slight inaccuracy may occur when sampling. Using more samples for sampling is suggested under such condition.

#### B. Quantity and weight alarm:

It can set both high and low limit or specific value alarm of the quantity and weight as well.

- -->Establish the current keyed-in value as upper bound of weight.
- --> Establish the current keyed-in value as lower bound of weight.
- **PES\_H** --> Establish the current keyed-in value as upper bound of quantity.
- **P[5\_Lo** --> Establish the current keyed-in value as low bound of quantity.

When weight alarm is set, the  $\blacktriangleright$  indicator left to **Go** icon on the **WEIGHT Display** will show.

When the weight is higher than upper bound, the  $\blacktriangleright$  indicator left to **Go** icon will disappear while the  $\blacktriangleright$  indicator left to **Hi** icon will flash and the beep will sound. If the weight is lower than lower bound, the  $\blacktriangleright$  indicator left to **Lo** icon will flash and start beep sounds.

When pieces alarm is set, the  $\blacktriangleright$  indicator left to **Go** icon on the **PIECES Display** will show.

When the pieces are higher than upper bound, the  $\blacktriangleright$  indicator left to **Go** icon will disappear while the  $\blacktriangleright$  indicator left to **Hi** icon will flash and the beep will sound. If the pieces are lower than lower bound, the  $\blacktriangleright$  indicator left to **Lo** icon will flash and start beep sounds.

## **Operation of M+**

- 1. Load the weight on the scale after sampling.
- 2. Press to accumulate the weighing result including weights and pieces in memory. When a beep sounds, Memory indicator appears on the LCD.
- 3. Clear the load on the weighting pan and place another load on the weighing pan.
- 4. When the scale is stable, press data again. After a beep sound, the second data has been recorded. (The user may re-sample or not)
- After each recording, if the load on the weighing pan is not cleared, pressing will result in the long beep and the scale will not be able to record the next weighing result.
- The scale can save up to 180 weighing results.

## **Operation of MR**

- 1. In weighing mode, press to recall the accumulated weighing results. "WT" is displayed in WEIGHT Display. The Total Weight is displayed in the PIECE WEIGHT Display and the total accumulation is displayed in the PIECES Display.
- 2. Press again. The WEIGHT column is cleared and displays "PCS" and the total piece count is displayed in the PIECE WEIGHT Display. The total accumulation is displayed in the PIECES Display.
- 3. Press **c** to clear the stored data from the memory, and the scale will return to normal weighing mode.
- 4. If the user doesn't clear the stored data, press again, the scale will return to normal weighing mode, too.

# **Programme Setting**

You can modify the settings for Zero Tracking, Tare Function, Auto Off Time, Backlight, Print-out Format and Baud Rate. (\*shows the default setting)

To enter the programme setting mode, do the following

- 1. Press and hold any key while powering on. The Weight Display will shows [RL]
- 2. Press **C** to choose CAL 1 and press **t** to get into programming sequence.
- 3. In programming sequence, press  $\bigcirc$  to choose parameter numbers.
- 4. And then press  $\boxed{1}$  for confirmation and going to next step.

#### A. Zero Tracking

|                      | 8            |   |                                                                  |
|----------------------|--------------|---|------------------------------------------------------------------|
|                      | RD           | 0 | 0d                                                               |
|                      | RD           | 1 | 1d *                                                             |
|                      | RD           | 2 | 2d                                                               |
|                      | 80           | 3 | 3d                                                               |
|                      | RD           | Ч | 4d                                                               |
| <b>B.</b> Auto Power | Off          |   |                                                                  |
|                      | Roff         | 0 | None                                                             |
|                      | <u></u> ጸ⁰₣₣ | 1 | in 10 minutes                                                    |
|                      | Roff         | 2 | in 20 minutes                                                    |
|                      | <u></u> ጸ⁰₣₣ | 3 | in 30 minutes *                                                  |
|                      | <u></u> ጸ∘ዮዖ | Ч | in 60 minutes                                                    |
| C. Backlight         |              |   |                                                                  |
| _                    | ЪL           | 0 | None                                                             |
|                      | ել           | 1 | Active                                                           |
|                      | ել           | 2 | Auto lighting while loading *                                    |
| D. Print Out-p       | ut           |   |                                                                  |
|                      | Pr           | 0 | Print function off *                                             |
|                      | Pr           | 1 | Print weight in a row continuously                               |
|                      | Pr           | 2 | Print weight in a row continuously when stabilized               |
|                      | Pr           | 3 | Print out total weight, piece weight, and pieces                 |
|                      | Pr           | Ч | Print out total weight, piece weight, and pieces when stabilized |
|                      | Pr           | 5 | Print out MR weight in report format                             |
|                      | Pr           | 5 | Print out MR weight in label format                              |

| Pr | LP50-1 | Print label using LP printer with preset format    |
|----|--------|----------------------------------------------------|
| Pr | LP50-2 | Auto print label using LP printer w/ preset format |

when stabilized

E. Baud rate

| br | 1200    |   |
|----|---------|---|
| Ъг | 4800    |   |
| Ъг | 9600    | * |
| br | 19200   |   |
| Ъг | 38400   |   |
| Ъг | 57600   |   |
| br | 1 15200 |   |
|    |         |   |

| F. Linearity | linear | 0 |   | Disable default linearity calibration values |
|--------------|--------|---|---|----------------------------------------------|
|              | linear | 1 | * | Enable default linearity calibration values  |

In weighing mode, press  $\begin{bmatrix} F \end{bmatrix}$  for 2 seconds and then press  $\begin{bmatrix} F \end{bmatrix}$  again to choose the following settings:

| In. Id  | Set the ID no. on label           |
|---------|-----------------------------------|
| In PAGE | Modify the print out label format |
| In CN   | Set the serial no. on label       |

Use the numeric keys to enter ID no., print out format, or serial no. Press [F] again to save your settings and exit Programme setting mode. To exit without changing the settings, press the [F] key.

*Note:* **In PAGE** and **In CN** settings are only available for when Print Output Setting is on LP50-1 or LP50-2.

# Calibration

Note:

- To enter calibration menu, you have to remove the jumper JP3 first. Put the jumper back after the calibration is complete.
- The calibration procedures are to be performed by engineers only.
  - 1. Press and hold any key while powering on. The Weight Display will show [RL].
  - 2. Press C to choose CAL 2 and press to get into Calibration mode.
    Displays show: 22222 D 22222.
  - 3. Press the  $\checkmark$  key to make WEIGHT Display zero.

Displays show: 0 0 22222

4. Put on the calibration weight, Displays show: 322222 0 222222.

5. Input the weight value of calibration weight. (For example, if the WEIGHT Display shows that the unit is "kg", put on one calibration weight of 6 kg. and then enter "6". If the WEIGHT Display shows that the unit is "g", put on one calibration weight of 6 kg. and then enter "6000".)

6. When the scale is stable, press 1 to finish calibration.